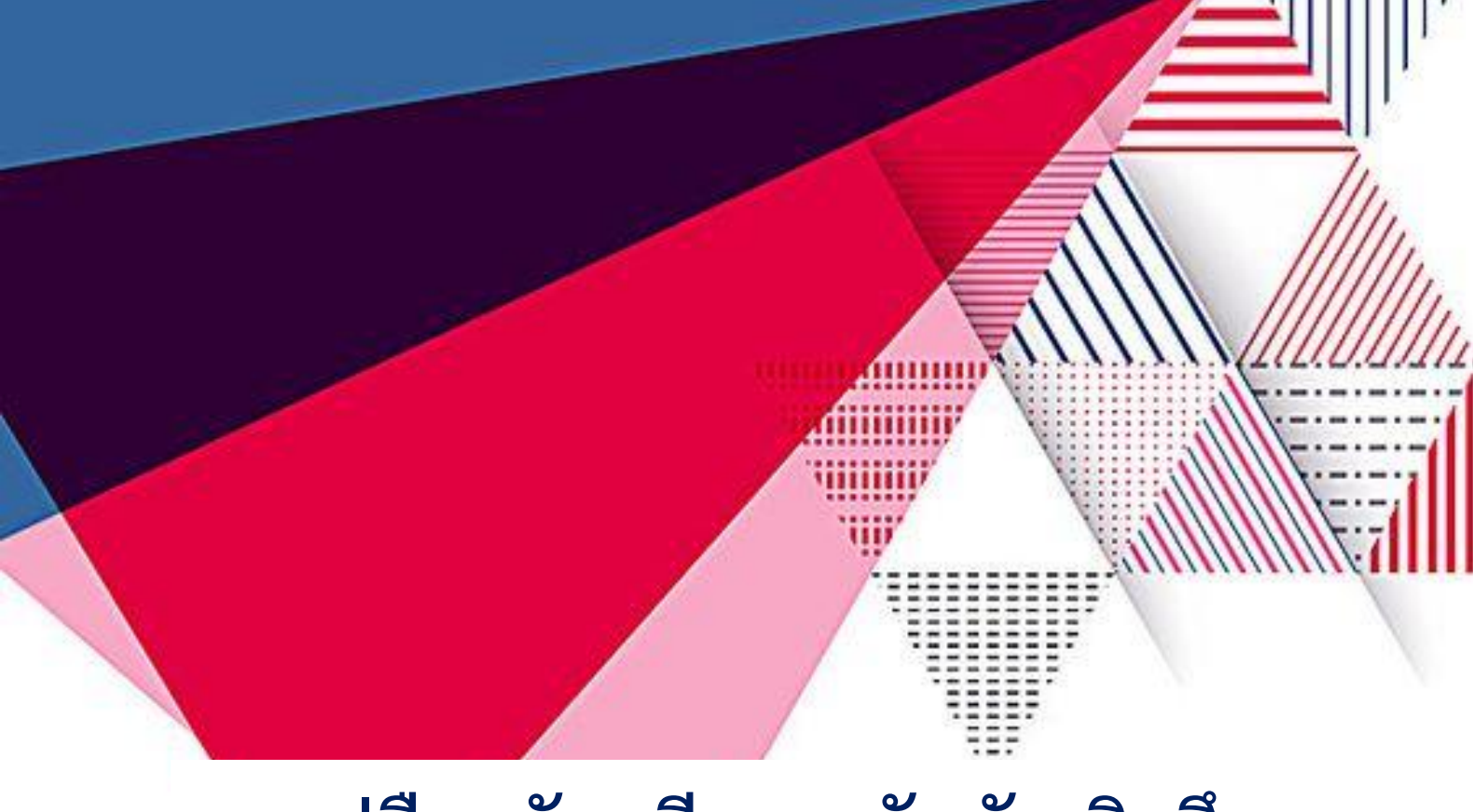

## คู่มือสมัครเรียนระดับบัณฑิตศึกษา แบบออนไลน์

สำนักวิชาการและประมวลผล มหาวิทยาลัยราชภัฏร้อยเอ็ด

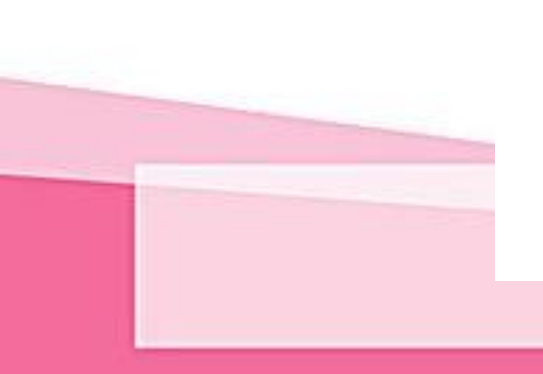

## ขั้นตอนการสมัคร

1. เข้าสู่ระบบรับสมัครระดับบัณฑิตศึกษา <u>https://admis.reru.ac.th/</u>

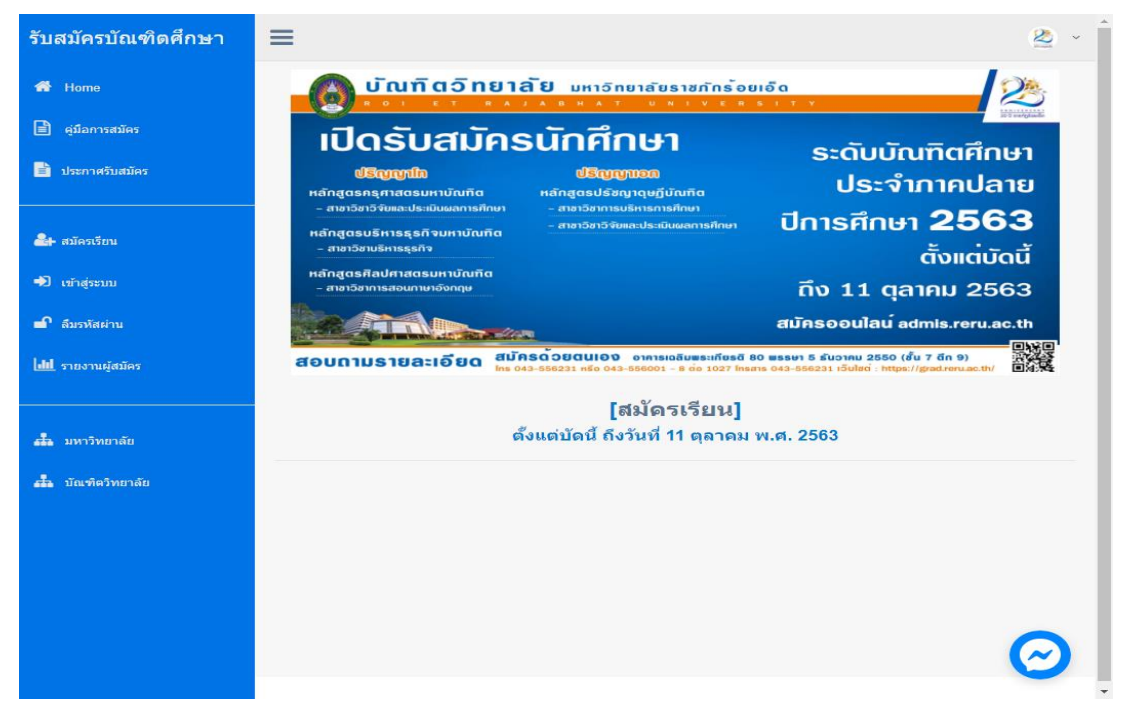

ภาพที่ 1 ระบบรับสมัครระดับบัณฑิตศึกษา

 2. ให้ผู้สมัคร คลิกที่เมนู <u>สมัครเรียน</u> ให้ผู้สมัครกรอก รหัสประจำตัวประชาชน เบอร์โทรศัพท์ และ วันเดือนปีเกิด ตามรูปแบบที่กำหนด และคลิกที่ปุ่ม สมัครสมาชิก เพื่อสร้างบัญชีผู้ใช้

![](_page_1_Picture_6.jpeg)

ภาพที่ 2 สมัครสมาชิกเพื่อเข้าสู่ระบบรับสมัครบัณฑิตศึกษา

 หลังจาก คลิกที่ปุ่ม สมัครสมาชิก ตาม ภาพที่ 1 จะเข้าสู้หน้าของ เมนู <u>กรอก/แก้ไข ใบสมัคร</u> ให้ทำการกรอกข้อมูลรายละเอียดต่าง ๆ ให้ครบ และให้เป็นตามรูปแบบที่กำหนด เมื่อทำการกรอกข้อมูลการ สมัครเรียบร้อยแล้วให้คลิกที่ปุ่ม Submit เพื่อทำการบันทึกข้อมูล และ เข้าสู่หน้าต่างพิมพ์ใบสมัคร

| รับสมัครบัณฑิตศึกษา       | =                                                                                                    | ۸                                                                               |  |  |  |  |  |
|---------------------------|----------------------------------------------------------------------------------------------------|---------------------------------------------------------------------------------|--|--|--|--|--|
| 📸 Home                    | กรอกใบสมัคร                                                                                                    |                                                                                 |  |  |  |  |  |
| 📄 ดูมือการสมัคร           | ผู้สมัครกรอกข่อมูลให้ครบด้วนสมบูรณ์ ก่อนยืนยันข่อมูล.                                                                                                    |                                                                                 |  |  |  |  |  |
| ประกาศรับสมัคร<br>1       | 1<br>ซึ่งและเท้ 1<br>กระกรับและเส้นที่ห                                                                                                    |                                                                                 |  |  |  |  |  |
| C กรอก/แก้ไข ไมสมัคร      | ศาปาหป้า * มาย                                                                                                    |                                                                                 |  |  |  |  |  |
| 🖨 พัมพ์ ใบสมัคร           | ี่ชื่อ ^ ยุทธ∩ร                                                                                                    |                                                                                 |  |  |  |  |  |
| ᆂ แจ้งชำระเงินด่าสมัคร    | นามสกุล * อีโน                                                                                                    |                                                                                 |  |  |  |  |  |
| 🗙 สถานะการสมัคร           | รรรัสประจำตัวประชาชน *                                                                                                    |                                                                                 |  |  |  |  |  |
| 🕱 ออกจากระบบ              | วันเกิด ตัวอย่าง 01/08/1979<br>(วัน/เดือน/ปี คศ.) ^                                                                                                    |                                                                                 |  |  |  |  |  |
|                           | ເມລະຈັບທະ *                                                                                                    |                                                                                 |  |  |  |  |  |
| 🛃 มหาวิทยาลัย             | យត**                                                                                                    |                                                                                 |  |  |  |  |  |
| <b>งใน</b> บัณฑ์ตวิทยาลัย | ที่ท่างานปัจจุบัน ° มหาวิทยาลัยราชภัฏร้อยเอ็ต                                                                                                    | 2                                                                               |  |  |  |  |  |
|                           | จังหวัด * ร้อยเอ็ต *                                                                                                    | 9                                                                               |  |  |  |  |  |
|                           | อำเภอ * (เสลภูมิ *                                                                                                    |                                                                                 |  |  |  |  |  |
|                           | ต่ามด * เกาะแก้ว *                                                                                                    |                                                                                 |  |  |  |  |  |
|                           | รหัสไปรษณียั* 45120                                                                                                    |                                                                                 |  |  |  |  |  |
|                           | ส่วเร็จการศึกษา 🎯 ระดับปริญญาตรี<br>🔾 ระดับปริญญารีท                                                                                                    |                                                                                 |  |  |  |  |  |
|                           | มหาลัยที่สำเร็จการศึกษา * มหาวิทยาลัยมหาสารตาม                                                                                                    | 2<br>10<br>10<br>10<br>10<br>10<br>10<br>10<br>10<br>10<br>10<br>10<br>10<br>10 |  |  |  |  |  |
|                           | หลักสูตรที่สำเร็จการศึกษา * วิทยาศาสตร์บัณฑิต                                                                                                    | 2<br>n.r. 2963<br>Fortu vier Suer da                                            |  |  |  |  |  |
|                           | สาขาที่สำเร็จการศึกษา " เทคโนโลยีสารสนเทศและการสื่อสาร                                                                                                    |                                                                                 |  |  |  |  |  |
|                           | สาขาวีชาที่สมัคร หลักสูตร [ บริหารธุรกิจมหาบัณฑิต ] สาขา [ บริหารธุร: 💙                                                                                                    |                                                                                 |  |  |  |  |  |
|                           | ขอรับรองว่าข้อความทั้งหมดเป็นความจริง                                                                                                    | -                                                                               |  |  |  |  |  |
|                           | ยุสมสรรมายระบบออนไลน์<br>1.น่วใบแจ้งการข่ารแง้นฉบับนี้ ไปข่าระเงินที่ธนาดารกรุงไทย ด่านริการ 10 บาท ทุกสาขาทั่วประเทศ                                                                        |                                                                                 |  |  |  |  |  |
|                           | 2.กำหนดการข่าระเงิน สำหรับการสมัดรออนไลน์ และสมัดรด้วยต้นเอง ข่าระเงินไม่เกินวันที่ 11 ตุลาด<br>3.ตรวจสอบสถานะการข่าระเงินได้ ภายใน 3 วันทำการ ถ้าข่าระเงินแล้วข้อมูลยังไม่เป็นปัจจุบันให้ไห | เม พ.ศ. 2563<br>สแจ้งบัณฑิตวิทยาลัย                                             |  |  |  |  |  |
|                           | มหาวิทยาลัยราชภัฏร้อยเอ็ต 043-556231                                                                                                    |                                                                                 |  |  |  |  |  |
|                           | Reset Submit 3                                                                                                    |                                                                                 |  |  |  |  |  |
|                           |                                                                                                    |                                                                                 |  |  |  |  |  |
|                           |                                                                                                    | $\bigcirc$                                                                      |  |  |  |  |  |
|                           |                                                                                                    |                                                                                 |  |  |  |  |  |

ภาพที่ 3 กรอกข้อมูลและแก้ไขข้อมูลผู้สมัครบัณฑิตศึกษา

หลังจาก คลิกที่ปุ่ม Submit ตามภาพที่ 2 จะเข้าสู่หน้า พิมพ์ใบสมัคร ให้ทำการตรวจสอบข้อมูล
 ให้ถูกต้อง เสร็จแล้วให้คลิกที่ปุ่ม พิมพ์ จะได้เอกสารใบสมัคร/ใบชำระเงิน

| ในสมักรกัดเนื่อกบุทกลเข้า<br>มหาวิทยาลัยราชภัฏร้อยเสี                                                                                                    | PRINT TEME 18-08-2020 14:10:10<br>สึกมาตอระดับปัณฑิตติกมา<br>ด                                                           | พิมพ์               | 1 หน้า:           | กระดาษ |
|----------------------------------------------------------------------------------------------------|----------------------------------------------------------------------------------------------------|---------------------|-------------------|--------|
| ประจำภาคปลาย ปีการสักร<br>บัน พิตวิทยาลัง อาคารเจลิมตะ                                                                                                    | มา 2563<br>ลัตรูปอาย 1 มิว<br>ระยทียรติ 80 พรรมา 5 มันวาคม 2550 ไทร : 043-556231                                         | ปลายทาง             | HP LaserJet P1005 | -      |
| ข้าหม่า นายสุทธกร อีไน<br>เลขประจำศัวสอบ 63499900001<br>โทรศักทร์ 06-1952-4855                                                                            | เลขประจำตัวประหาทม 1459900xxxxxx                                                                                         | หน้า                | ทั้งหมด           | *      |
| สำหรืดการพึกมา ระดับปริญญาตรี<br>หลักสูตร วิทอาศาสตร์นัฒพิด                                                                                               | สาขาวิชา เทคไม่ได้อีสารสายทุษและการสื่อสาร<br>มหาวิทยาลัย มหาวิทยาล้อมกาสารคาม                                           | จำนวนชุด            | 1                 |        |
| ข้อมูลการสมักร วันที่สมัคร รสิงหากม.256<br>หลักสูตร บวิหาวรุวกิจมหาบัณฑิต สาขาวิชา<br>ระดับ ปวิญญาไท ประเภท<br>ที่ทำงานปัจจูบัน มหาวิทยาภัยราชกัฏว้อยเอ็ด | 3 เวลา: 05-08-2020 23.06.01<br>: บวิหารชุรกิจ<br>: ภาคพิศษ<br>ซ้านค: เกาะแก้ว                                            | การตั้งค่าเพิ่มเติม |                   | ~      |
| อ้าเคอ : เสอภูมิ<br>เอกสารการสมัคร                                                                                                    | ขังหรัด: ร้อยมัด รพัดใช่หญิง 45120<br>ต่ำแกรรปินและวิทยาลัย                                                              |                     |                   |        |
| () ใหม่เสียง<br>() หน้าหมากิจเกษตดงการที่หมายสัมมักรูญ หมื<br>() หน้าสมีขว้านรอดการทำงารที่หมือว่าอย่างการให้การเป็นกฎ<br>() คณะสองการหวัดกรุณ            |                                                                                                    |                     |                   |        |
| (คา<br>รำระคาสมัครศา                                                                                                    | เสมัครเรียน 500 บาท )<br>แม้อยู่จี มหาวิทยาลัยราชภัฏร้อยเด็ด<br>ระวรา ธนาราชการใหม ธามาร้อยเด็ด                          |                     |                   |        |
| เมษที่ 411-6-0<br>(พร้อมแนบสำเนาหลักๆ<br>ส่งมายัง บัณฑิตวิท                                                                                               | /ขะล/ มิน พา/วทรูงาทย นางารอยเอท<br>ลูานการโอนเงินประกอบหลักฐานการสมักร)<br>ยาลัย มหาวิทยาลัยราชภัฏร <sup>ั</sup> อยเอ็ด |                     |                   |        |
| เลขที่ 113 หมู่ 12 ทำบลเ                                                                                                    | กาะแก้ว อำเภอเสฉภูมิ จังหวัดร้อยเอ็ด 45120                                                                               |                     | 2                 |        |
|                                                                                                    | -                                                                                                    |                     | พิมพ์ ส           | ยกเลิก |

**ภาพที่ 4** พิมพ์ใบสมัครบัณฑิตศึกษา

 กรณีสมัครสมาชิก กรอกข้อมูล และพิมพ์ใบสมัครเรียบร้อยแล้ว ต้องการกลับมาแก้ไขข้อมูล ให้ คลิกที่เมนู เข้าสู่ระบบ

**ภาพที่ 5** เข้าสู่ระบบ

การชำระเงินค่าสมัคร

6.1 นำใบสมัคร/ชำระเงินฉบับนี้ ไปติดต่อชำระเงินที่ธนาคารกรุงไทย ได้ทุกสาขา ทั่วประเทศ ตาม วันที่กำหนดชำระเงินที่ระบุใน ใบสมัคร/ใบชำระเงิน

6.2 หรือนำใบสมัคร/ชำระเงินฉบับนี้ ไปติดต่อชำระที่การเงินมหาวิทยาลัยราชภัฏร้อยเอ็ด ภายใน ระยะเวลากำหนดรับสมัคร

7. แจ้งการชำระเงินค่าสมัคร หลังจากชำระเงินค่าสมัครเสร็จเรียบร้อย ให้อัพโหลดรูปภาพหลักฐาน การชำระเงิน

![](_page_3_Picture_7.jpeg)

**ภาพที่ 6** อัพโหลดหลักฐานการชำระเงิน

8. หลังจากชำระเงินแล้ว สามารถตรวจสอบการชำระเงินได้ ภายใน 3 วันทำการ ถ้าชำระเงินแล้ว ข้อมูลยังไม่เป็นปัจจุบันให้ติดต่อมาสอบถามได้ที่ 043-556231 บัณฑิตวิทยาลัย ให้คลิกที่เมนู <u>สถานะการสมัคร</u>

| รับสมัครบัณฑิตศึกษา  | ≡                                                           |                   |    |         |                    |                                          |          | 2                  |                 |
|----------------------|-------------------------------------------------------------|-------------------|----|---------|--------------------|------------------------------------------|----------|--------------------|-----------------|
| 🐔 Home               | -                                                           |                   |    |         |                    |                                          |          |                    |                 |
| 📄 คู่มือการสมัคร     | รับสมัครนักศึกษาระดับบัณฑิตศึกษา ประจำภาคปลาย ปีการศึกษา 25 |                   |    |         |                    |                                          |          |                    |                 |
| 📄 ประกาศรับสมัคร     | Show 10                                                     | Show 10 v entries |    |         |                    | Search:                                  |          |                    |                 |
| 🕼 กรอก/แก้ไข ใบสมัคร | รหัสผู้สมัด                                                 | สำนำ<br>รุป≜ หน้า | Jt | ชื่อ ↓† | บามสกุล ↓†         | สาขาวิชา                                 | 11       | สถานะ ปุ†          | Print 11        |
| 🖨 พิมพ์ ใบสมัคร      | <ul> <li>634999000</li> </ul>                               | 001 นาย           |    | ยุทธกร  | อีโน               | บริหารธุรกิจมหาบัณฑิต สา<br>บริหารธุรกิจ | เขา      | รอดรวจสอบ          | -               |
| 🔹 แจ้งร่าระเว็ 🚺 คร  | Showing 1 to 1 of                                           | 1 entries         |    |         | 2                  |                                          |          | Previous           | : 1 Next        |
| 🗙 สถานะการสมัคร      |                                                             |                   |    | มีปัญห  | าการใช้งานหรือข้อส | งสัย ติดต่อได้ที่ : บัณฑิตวิทย           | กลัย มหา | วิทยาลัยราชภัฏร้อย | นอีด 043-556231 |
| 🕱 ออกจากระบบ         |                                                             |                   |    |         |                    |                                          |          |                    |                 |
| 🚓 มหาวิทยาลัย        |                                                             |                   |    |         |                    |                                          |          |                    |                 |
| 💑 บัณฑิตวิทยาลัย     |                                                             |                   |    |         |                    |                                          |          |                    |                 |
|                      |                                                             |                   |    |         |                    |                                          |          |                    |                 |
|                      |                                                             |                   |    |         |                    |                                          |          |                    |                 |
|                      |                                                             |                   |    |         |                    |                                          |          |                    |                 |
|                      |                                                             |                   |    |         |                    |                                          |          |                    |                 |
|                      |                                                             |                   |    |         |                    |                                          |          |                    | $\sim$          |

ภาพที่ 7 ตรวจสอบสถานการณ์ชำระเงิน

9. กรณีลืมรหัสผ่าน สามารถตรวจสอบข้อมูลรหัสผ่าน ให้คลิกที่เมนู <u>ลืมรหัสผ่าน</u> กรอกข้อมูล รหัส ประจำตัวประชาชน เบอร์โทรศัพท์ และคลิกที่ปุ่ม แสดงรหัสผ่าน ระบบจะแสดงข้อมูลรหัสผ่านที่เคยสมัคร สมาชิกเข้ามา

![](_page_4_Picture_4.jpeg)

**ภาพที่ 8** ลืมรหัสผ่าน